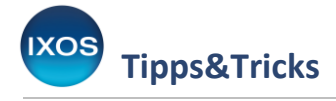

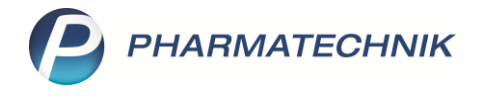

# Nachliefermanagement

Das Nachliefermanagement in der Warenlogistik unterstützt Sie ab IXOS-Version 2024.1 beim Managen von Bestellpositionen, die zur Nachlieferung (Artikelhinweis "NL") oder Dispo (Artikelhinweis "DS") aufgegeben wurden. Sie erhalten einen schnellen Überblick über Bestellmengen, Lieferanten und Bestellzeitpunkte. Nach Konfigurieren von Stornofristen pro Lieferant berechnet IXOS

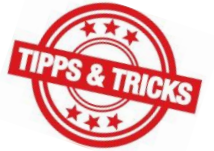

Bestellzeitpunkte. Nach Konfigurieren von Stornofristen pro Lieferant berechnet IXOS automatisch für jede Bestellposition ein voraussichtliches Stornodatum. Dies ist der Zeitpunkt, an dem die Position bei ihrem Lieferanten wahrscheinlich im Lieferantensystem gelöscht wird. Sie haben so die Möglichkeit, die aufgegebenen Bestellpositionen in IXOS mit dem Lieferantensystem synchron zu halten.

Das voraussichtliche Stornodatum berechnet sich ab Bestellzeitpunkt des Bestellauftrags. Durch Umbuchen von Positionen in andere Aufträge verlieren diese ihren ursprünglichen Bestellzeitpunkt und erhalten den Bestellzeitpunkt des Zielauftrags. Dies wiederum erschwert den Abgleich mit Kundenportalen der Lieferanten und die Kommunikation mit diesen.

### **Erste Schritte**

In Folge zahlreicher Bestellungen, die zur Nachlieferung oder Dispo aufgegeben wurden, sind im Reiter **Bestellungen** unüblich viele (teilgebuchte) Bestellungen aufgelistet, wodurch tagesrelevante Bestellungen schwer zu finden sein können. Ab IXOS-Version 2024.1 werden per KP-Einstellung alle Nachlieferungs- und Dispoaufträge im Reiter **Bestellungen** standardmäßig ausgeblendet.

Diese Filterung ist am Filter-Icon **Y** auf der Karteikarte zu erkennen. Über die Funktion **Alle Auftragsarten – Strg+F11** können diese Aufträge wieder eingeblendet werden.

| Ş        | Warenlogis   | tik          |         |                    |                |          |                  |       |                |         | AA               | ð L      | ₽ ?         | © & ×    |
|----------|--------------|--------------|---------|--------------------|----------------|----------|------------------|-------|----------------|---------|------------------|----------|-------------|----------|
|          |              | <u>M</u> erl | czettel | <u>W</u> arenkorb  | <u>B</u> estel | lungen   | ▶ <u>L</u> iefer | ungen | ▶ <u>R</u> eto | uren 🕨  | I Archi <u>v</u> |          |             |          |
| L        |              |              | Name    | 2                  |                | Be       | estellzeit       |       | Lieferzeit     |         | BestNr.          | AArt     | Pos         | Wert     |
|          |              |              | Gehe    |                    |                | 28       | .07.2023         | 17:57 | 29.07.2023     | 16:35   | 7.657            | VB       | 1           | 13,33    |
| 1        | â î          |              | Gehe    |                    |                | 29       | .07.2023         | 12:02 | 29.07.2023     | 16:35   | 7.662            |          | 4           | 96,98    |
|          |              |              | Gehe    |                    |                | 29       | .07.2023         | 12:16 | 29.07.2023     | 16:35   | 7.664            |          | 1           | 39,90    |
| L        | 23<br>V-/    |              | NOW     | EDA Pharma-Handels | -Gn            | 29       | .07.2023         | 08:32 | 29.07.2023     | 20:10   | 7.660            |          | 6           | 108,68   |
| <u> </u> |              |              | NOW     | EDA Pharma-Handels | -Gn            | 29       | .07.2023         | 11:39 | 29.07.2023     | 20:10   | 7.661            |          | 1           | 217,62   |
|          |              |              | Phoer   | iix Cottbus        |                | 29       | .07.2023         | 12:15 | 29.07.2023     | 23:59   | 7.663            |          | 47          | 1.448,48 |
|          |              |              | Phoer   | iix Cottbus        |                | 29       | .07.2023         | 12:17 | 29.07.2023     | 23:59   | 7.665            |          | 3           | 443,78   |
|          |              |              | NOW     | EDA Pharma-Handels | -Gn            | 28       | .07.2023         | 10:57 | 31.07.2023     | 14:30   | 7.646            |          | 1           | 113,24   |
|          |              |              | Aisch   | Apotheke           |                | 28       | .07.2023         | 16:29 |                |         |                  |          | 1           | 4,33     |
|          |              | ę            | Aisch   | Apotheke           |                | 29       | .07.2023         | 12:23 |                |         |                  |          | 3           | 45,34    |
|          |              |              | Gehe    |                    |                | 04       | .09.2023         | 15:47 |                |         | 7.672            | VB       | 39          | 498,19   |
|          |              |              | Phoer   | ix Cottbus         | - 😽            | 04       | .09.2023         | 16:00 |                |         | 7.675            |          | 50          | 702,12   |
|          |              |              | Phoer   | ix Cottbus         | - 6            | 04       | .09.2023         | 16:00 |                |         | 7.676            |          | 50          | 1.150,52 |
|          |              |              | Phoer   | ix Cottbus         | - 着            | 04       | .09.2023         | 16:00 |                |         | 7.677            |          | 50          | 600,22   |
|          |              |              | Phoer   | ix Cottbus         | - 着            | 04       | .09.2023         | 16:00 |                |         | 7.679            |          | 18          | 540,12   |
|          |              |              | Phoer   | ix Cottbus         | -              | 05       | .09.2023         | 10:03 |                |         | 7.682            |          | 14          | 299,02   |
|          |              |              |         |                    |                |          |                  |       |                |         |                  |          |             |          |
| Stra     | Trefferliste | Erw          | eiterte | Neue Gem.          | Be             | stellung | Lieferzei        | t Au  | ftragsart      | Faktura | Rück-            | Rabatt   | Alle        | Kontakte |
| - ng     | aufrufen     | S            | uche    | Bestellung         | 5              | plitten  |                  |       |                |         | meldungen        | erfassen | Auftragsart | en       |
| Alt      | Strg+F1      | Str          | g+F2    | Strg+F3            | S              | trg+F5   | Strg+F6          | 5 S   | trg+F7 S       | Strg+F8 | Strg+F9          | Strg+F10 | Strg+F11    | Strg+F12 |

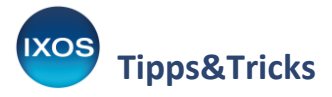

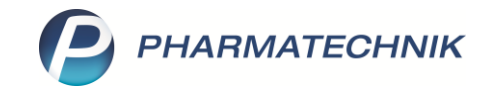

7

Der auftragsunabhängige Wareneingang über den Lieferavis bzw. den Reiter **Lieferungen** ist trotz des Ausblendens dieser Aufträge wie gewohnt möglich.

Über die neue Funktion **Nachliefermanagement – F8** im Reiter **Bestellungen** erhalten Sie eine Übersicht über alle Nachlieferpositionen.

Hier finden Sie nun alle Bestellpositionen mit dem Artikelhinweis "NL" oder "DS" übersichtlich aufgelistet. Über die Filter im oberen Bereich können Sie gezielt nach Artikeln mit bestimmten Bestelldaten, Namen, Wirkstoffen oder Lagerstatus suchen.

Die Spalte vsl. Storno (voraussichtliches Stornodatum) ist beim ersten Öffnen noch nicht gefüllt.

| N)    | Warenlogistik > Nachliefermanage | ment    |         |    |              |     |             |           |                     |               | ß [                       | 1 🛛 ?                  | © 4          | ) ×         |
|-------|----------------------------------|---------|---------|----|--------------|-----|-------------|-----------|---------------------|---------------|---------------------------|------------------------|--------------|-------------|
|       | Lieferant Alle Lieferanten       | -       |         |    |              |     | Artikel     |           |                     |               |                           |                        |              |             |
| Zeitr | aum von 🔹 bis 01.09              | .2023 - |         |    |              |     | Wirkstoff   |           |                     |               |                           |                        |              |             |
| bez   | ogen auf 🍥 Bestelldatum          |         |         |    |              |     | Lagerstatus | Alle      |                     | •             | 4                         |                        |              |             |
|       | voraussichtliches Stornod        | atum    |         |    |              |     |             | Nur Beste | ellpositionen mi    | t Abholung    |                           |                        |              |             |
|       | Artikelbezeichnung               | DAR     | Einheit | NP |              |     | PZN         | Menge     | EK AH.              | Lieferant     | Bestellze                 | eit vsl. Sto           | orno         |             |
|       | 📑 AMOXI 500 1A PHARMA            | FTA     | 20 St   | N2 | i            | ۹   | 03410916    | 5         | 3,39 NL             | Gehe          | 01.09.2023                | 10:06                  |              |             |
|       | 🛄 AMOXI 500 TS 1A PHARMA         | PSE     | 100 ml  | N1 | i            | 4   | 00658840    | 5         | 4,76 NL             | Noweda        | 01.09.2023                | 10:04                  |              |             |
|       | AMOXICILLIN MIC LABS 250/5       | PSE     | 100 ml  | N1 | i            | 4   | 11677705    | 10        | 1,96 NL             | Gehe          | 01.09.2023                | 10:06                  |              |             |
|       | AMOXICILLIN RAT 250MG/5          | M PSE   | 100 ml  | N1 |              | 4   | 03525915    | 10        | 2,76 NL             | Gehe          | 01.09.2023                | 10:06                  |              |             |
|       | BELLADONNA ARCA LM 6             | DIL     | 10 ml   | N1 | _            | 3   | 02600885    | 1         | 6,92 DS             | Noweda        | 01.09.2023                | 09:37                  | - I          |             |
|       | CANDESAR HEN P HCT 8/12.5        | TAB     | 28 St   | N1 | i            |     | 09530857    | 1         | 3,85 NL             | Gehe          | 01.09.2023                | 10:03                  |              | -2          |
|       | 🔜 CANDESARTAN 1A PHARMA          | ETAB    | 98 St   | N3 | i            | 3   | 09273159    | 3         | 7,99 NL             | Sanacorp      | 01.09.2023                | 10:03                  |              |             |
|       | 🛄 INSUMAN BASAL 100 IE/ML        | ISU     | 5X3 ml  | N1 | =            | 4   | 08922845    | 5         | 34,19 NL            | Gehe          | 01.09.2023                | 10:06                  |              |             |
|       | 🔜 RAMIPRIL 1A PHARMA 10 N        | IG TAB  | 100 St  | N3 | i            |     | 00766819    | 5         | 3,27 NL             | Sanacorp      | 01.09.2023                | 10:03                  |              |             |
|       | 🔜 RAMIPRIL ABZ 5MG               | TAB     | 100 St  | N3 | i            |     | 01755640    | 5         | 2,54 NL             | Sanacorp      | 01.09.2023                | 10:03                  |              |             |
|       | Bestand 2<br>Reservierte Menge 0 | prog    | Apo-EK  |    | 3,39<br>3,33 |     |             |           | Letzte Liefer       | rung 03.05.20 | 016 Gehe                  |                        |              |             |
|       | Jahr Jan Fi                      | eb      | März    | A  | pril         | Mai | Juni        | Juli      | Aug                 | Sept          | Okt N                     | ov De:                 | Ge           | samt        |
| ÷     | 2023                             |         |         |    |              |     |             |           |                     |               |                           |                        |              |             |
| a la  | 2022                             |         |         |    |              |     |             |           |                     |               |                           |                        |              |             |
| ľ۵    | 2021                             |         |         |    |              |     |             |           |                     |               |                           |                        |              |             |
| Strg  | Suchen                           |         | Lösche  | n  | Bearbeit     | en  | Info        |           | Artikel-<br>details | Drucken       | Stornodatum<br>bearbeiten | Vergleichs-<br>artikel | All<br>marki | le<br>ieren |
| Alt   | F2                               |         | F4      |    | F5           |     | F6          |           | F8                  | F9            | F10                       | F11                    | F1           | 2           |

Damit Sie den vollen Funktionsumfang des Nachliefermanagements beim Managen von Nachlieferpositionen ausschöpfen können, öffnen Sie daher zunächst die Einstellungen zum Nachliefermanagement.

Sie finden diese in der Warenlogistik-Verwaltung (Menü Systempflege) auf der Seite Einstellungen im Reiter Nachliefermanagement.

Hier können Sie Einstellungen zur Berechnung des voraussichtlichen Stornodatums sowie zu Hinweisen und Notes-Aufgaben vornehmen.

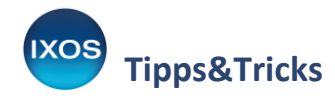

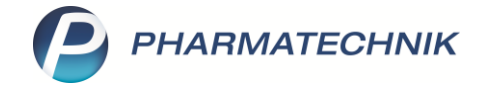

| Warenlogistik-Verwaltun           | g              |                         |                         |           | [                  | 7 L    |    | ? © | 4 | × |
|-----------------------------------|----------------|-------------------------|-------------------------|-----------|--------------------|--------|----|-----|---|---|
| Bestellmengen <u>o</u> ptimierung | Einstellung    | en                      |                         |           |                    |        |    |     |   |   |
| Eigene <u>B</u> estellabfragen    | Bestellung     | Angebotslisten N        | achliefermanagement     |           |                    |        |    |     |   |   |
| <u>W</u> arenkorbermittlung       | Angaben        | zur Berechnung des v    | oraussichtlichen Storn  | odatums   | ;                  |        |    |     |   |   |
| Einstellungen                     | Li             | eferant                 | Stornofris              | t         | Verlängerungsze    | itraum | DS | NL  |   |   |
|                                   | Ge             | ehe                     | 20 Tag(e)               | •         | 5 Tag(e)           | •      |    | ~   |   |   |
|                                   | Sa             | inacorp                 | 15 Tag(e)               |           |                    |        |    | ~   |   |   |
|                                   |                |                         |                         |           |                    |        |    |     |   |   |
|                                   |                |                         |                         |           |                    |        |    |     |   |   |
|                                   | Hinweis        | auf voraussichtliches S | tornodatum              |           |                    |        |    |     |   |   |
|                                   | THINKES &      | 10 Tage vor dem vor     | aussichtlichen Stornoda | atum      |                    |        |    |     |   |   |
|                                   |                |                         |                         |           |                    |        |    |     |   |   |
|                                   | Notes-Au       | ıfgabe für voraussicht  | liches Stornodatum      |           |                    |        |    |     |   |   |
|                                   |                | Benachrichtigung        | Aufgabe anlegen         | •         |                    |        |    |     |   |   |
|                                   |                | Prioritä                | normal                  | •         |                    |        |    |     |   |   |
|                                   |                | Bearbeite               | r Berg Apotheke         | •         |                    |        |    |     |   |   |
|                                   |                | Vertrete                | r                       | •         |                    |        |    |     |   |   |
|                                   |                |                         |                         |           |                    |        |    |     |   |   |
|                                   |                | täglich                 | Tage vor dem            | voraussio | chtlichen Stornoda | atum   |    |     |   |   |
|                                   |                | wöchentlich             | MITTWOCH                | •         |                    |        |    |     |   |   |
| Stra Speichern                    | Neue Sto       | ornofrist               |                         |           |                    |        |    |     |   |   |
|                                   | Stornofrist lä | öschen                  |                         |           |                    |        |    |     |   |   |

#### 1) Angaben zur Berechnung des voraussichtlichen Stornodatums:

Pflegen Sie in dieser Tabelle pro Lieferant den Zeitraum, nach dem eine Nachlieferbestellposition ab Bestellzeitpunkt üblicherweise storniert wird. Falls Ihnen dies von Ihrem Lieferanten nicht bekannt sein sollte, empfehlen wir dennoch, eine Frist von z. B. 3 oder 6 Monaten einzugeben, damit IXOS Sie darauf aufmerksam machen kann, wenn ein Artikel nach Ablauf des Zeitraums noch immer nicht geliefert worden ist.

Im Nachliefermanagement wird nun für jede neue Bestellposition ein vsl. Stornodatum berechnet. Zusätzlich können Sie einen Verlängerungszeitraum pflegen, der den Zeitraum angibt, um den Sie das Stornodatum beim Lieferanten verlängern können. Diese Angabe ist optional.

#### 2) Hinweis auf voraussichtliches Stornodatum:

Nach Eingabe dieses Zeitraums, z. B. "10 Tage", wird im Nachliefermanagement ein Icon für die Bestellpositionen angezeigt, deren vsl. Stornodatum in 10 Tagen erreicht wird. Diese Einstellung gilt nur für Bestellpositionen der in der Tabelle konfigurierten Lieferanten.

#### 3) Notes-Aufgabe für voraussichtliches Stornodatum:

IXOS erzeugt eine Erinnerung per Notes-Aufgabe, wenn bei einem Lieferanten das vsl. Stornodatum von Bestellpositionen innerhalb des konfigurierten Zeitraums erreicht wird. Diese Einstellung gilt nur für Bestellpositionen der in der Tabelle konfigurierten Lieferanten.

a) **täglich**: IXOS prüft täglich, ob es in z. B. 10 Tagen Bestellpositionen gibt, deren vsl. Stornodatum dann abläuft. Sofern Bestellpositionen ermittelt werden können, wird pro zutreffenden Lieferanten eine Aufgabe erzeugt.

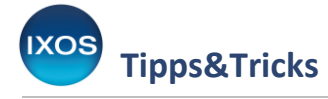

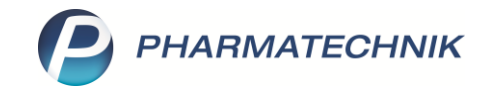

b) **wöchentlich**: IXOS prüft, z. B. immer mittwochs, ob es Bestellpositionen gibt, deren vsl. Stornodatum in der kommenden Woche erreicht wird. Sofern Bestellpositionen ermittelt werden können, wird pro zutreffenden Lieferanten eine Aufgabe erzeugt.

Wie in 1) beschrieben, wird das voraussichtliche Stornodatum für alle **neuen** Bestellpositionen ab Zeitpunkt der Konfiguration der Stornofrist beim Lieferanten berechnet.

Im **Nachliefermanagement** sehen Sie nun für alle neu hinzukommenden Nachlieferartikel in der Spalte **vsl. Storno** stets die entsprechenden Daten.

| Lieferant   | Alle Lieferar  | nten           |        | -       |         |    |      |       |     | Artikel     |          |              |        |              |             |       |             |           |
|-------------|----------------|----------------|--------|---------|---------|----|------|-------|-----|-------------|----------|--------------|--------|--------------|-------------|-------|-------------|-----------|
| itraum von  |                | → bis 01       | .09.20 | 23 -    |         |    |      |       |     | Wirkstoff   |          |              |        | -            | 0           |       |             |           |
| ezogen auf  | Bestelldat     | tum            |        |         |         |    |      |       |     | Lagerstatus | Alle     |              |        | -            |             |       |             |           |
|             | () voraussich  | ntliches Storn | odatu  | m       |         |    |      |       |     |             | Nur Best | ellpositione | n mit  | Abholung     |             |       |             |           |
| A           | Artikelbezeich | nung           | [      | DAR     | Einheit | NP |      |       |     | PZN         | Menge    | EK A         | АН.    | Lieferant    | Bestellze   | eit   | vsl. Storno | 1         |
| 🔤 A         | MOXI 500 1     | A PHARMA       | F      | TA 2    | 20 St   | N2 |      | i,    | ۵.  | 03410916    | 5        | 3,39 N       | IL     | Gehe         | 01.09.2023  | 10:13 | 21.09.2023  |           |
| - A         | MOXI 500 T     | 5 1A PHARM     | A P    | SE 1    | 00 ml   | N1 |      | i.    | 43  | 00658840    | 5        | 4,76 N       | IL     | Noweda       | 01.09.2023  | 10:04 |             |           |
| 🛄 A         | MOXICILLIN N   | AIC LABS 250   | /5 P   | SE 1    | 100 ml  | N1 |      | i.    | 4   | 11677705    | 10       | 1,96 N       | IL     | Gehe         | 01.09.2023  | 10:13 | 21.09.2023  | <b>NL</b> |
| A 🛄         | MOXICILLIN     | RAT 250MG      | /5MP   | SE 1    | 00 ml   | N1 |      |       | A   | 03525915    | 10       | 2,76 N       | IL .   | Gehe         | 01.09.2023  | 10:13 | 21.09.2023  | NL        |
| В           | ELLADONNA      | ARCA LM 6      | C      | NL 1    | 10 ml   | N1 |      |       | 3   | 02600885    | 1        | 6,92 D       | S      | Noweda       | 01.09.2023  | 09:37 |             |           |
| 🛄 C         | ANDESARTA      | N 1A PHAR      | T3 AN  | AB S    | 98 St   | N3 |      | i.    | 3   | 09273159    | 3        | 7,99 N       | IL     | Sanacorp     | 01.09.2023  | 10:13 | 16.09.2023  | - AL      |
| 11 12       | SUMAN BA       | SAL 100 IE/I   | VIL I  | SU S    | 5X3 ml  | N1 | -    |       | -   | 08922845    | 5        | 34,19 N      | IL     | Gehe         | 01.09.2023  | 10:13 | 21.09.2023  | -         |
| R           | AMIPRIL 1A     | PHARMA 10      | MGT    | AB 1    | 00 St   | N3 |      | i,    | -   | 00766819    | 5        | 3,27 N       | IL     | Sanacorp     | 01.09.2023  | 10:13 | 16.09.2023  | 3°        |
| R           | AMIPRIL AB     | Z 5MG          | Т      | AB 1    | 100 St  | N3 |      | 1.    | 31  | 01755640    | 5        | 2,54 N       | 11     | Sanacorp     | 01.09.2023  | 10:13 | 16.09.2023  | S.        |
|             | Peetend        | 2              |        | 4.0     | - FV    |    | 2.20 |       |     |             |          | Laterta      | lafan  | 02.05.20     | 016 Caba    |       |             |           |
| Description | Destanu        | 2              |        | Ap      | U-EN    |    | 2,29 |       |     |             |          | Leizie       | Liefen | ing 05.05.20 | Jio Gene    |       |             |           |
| Reservie    | erte Menge     | U              |        | prog. e | IT. EK  |    | 3,33 |       |     |             |          |              |        |              |             | 1     |             |           |
| -           | Jahr           | Jan            | Feb    |         | März    | A  | pril |       | Mai | Juni        | Juli     | Aug          |        | Sept         | Okt N       | ov    | Dez         | Ges       |
|             | 2023           |                |        |         |         |    |      |       |     |             |          |              |        |              |             |       |             |           |
|             | 2021           |                |        |         |         |    |      |       |     |             |          |              |        |              |             |       |             |           |
|             | 2021           |                |        |         |         |    |      |       |     |             |          |              |        |              |             |       |             |           |
| 9           | Su             | chen           |        |         | Lösche  | n  | Bear | beite | n   | Info        |          | Artikel-     |        | Drucken      | Stornodatum | Verg  | eichs-      | Alle      |
|             |                |                |        |         |         |    |      |       |     |             |          |              |        |              |             |       |             |           |

Für die bereits **bestehenden** Bestellpositionen ist die Berechnung des voraussichtlichen Stornodatums allerdings nicht mehr sicher möglich.

Um auch die bestehenden Bestellpositionen zu Beginn optimal ins Nachliefermanagement zu integrieren, empfehlen wir deshalb folgende Vorgehensweise:

- 1) Filtern Sie die Bestellpositionen nach dem gewünschten Lieferanten.
- 2) Öffnen Sie, sofern vorhanden, das Kundenportal des Lieferanten.
- 3) Sie können nun durch weiteres Filtern z. B. nach Bestelldatum oder Artikel beide Listen weiter reduzieren.
- 4) Gleichen Sie nun ab, welche Bestellpositionen ggf. nicht mehr im Lieferanten- oder IXOS-System vorhanden sind.
  - a) Bestellposition in IXOS vorhanden, aber nicht beim Lieferanten:

Die Bestellposition kann ggf. in IXOS gelöscht werden. IXOS stellt im Nachliefermanagement für das Storno von Bestellpositionen ein Druckstück bereit, das Sie an den Lieferanten senden können. Markieren Sie dazu die Checkbox der gewünschte(n) Position(en) und wählen Sie **Drucken – F9**. Der Löschvorgang in IXOS ist aufgrund positionsspezifischer Prüfungen nur pro Bestellposition möglich. Bereinigen Sie mögliche Kundennachlieferungen über die Verkaufsverwaltung.

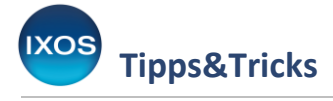

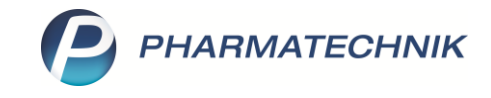

- b) Bestellposition beim Lieferanten, aber nicht in IXOS vorhanden: Bestellposition kann ggf. beim Lieferanten gelöscht werden. Kontaktieren Sie hierzu den Lieferanten.
- 5) Nach diesem Abgleich können Sie nun für die noch aktuellen Bestellpositionen ein vsl. Stornodatum pflegen. Markieren Sie hierfür die Checkbox der gewünschten Bestellposition(en) und wählen Sie Stornodatum bearbeiten – F10. Über die Auswahl "Neues Stornodatum" können Sie ein festes vsl. Stornodatum eingeben.

| Ÿ       | Warenlogistik > Nachliefermanager | nent > Stor  | nodatum bearb | eiten                            |                  |               |                   |            | ß £         | 1 🛛 ? @        | े<br>स         | ×   |
|---------|-----------------------------------|--------------|---------------|----------------------------------|------------------|---------------|-------------------|------------|-------------|----------------|----------------|-----|
|         | Lieferant Alle Lieferanten        | •            |               |                                  | Artikel          |               |                   |            |             |                |                |     |
| Zeitr   | aum von 🔹 bis 01.09               | .2023 🔻      |               |                                  | Wirkstoff        |               |                   |            |             |                |                |     |
| bez     | ogen auf 🍥 Bestelldatum           |              |               |                                  | Lagerstatus      | Alle          |                   | •          | ~           |                |                |     |
|         | voraussichtliches Stornoda        | atum         |               |                                  |                  | Nur Best      | ellpositionen mit | Abholung   |             |                |                |     |
|         | Artikelbezeichnung                | DAR Einh     | eit NP        |                                  | PZN              | Menge         | EK AH.            | Lieferant  | Bestellze   | eit vsl. Stor  | no             |     |
|         | 🔤 AMOXI 500 1A PHARMA             | FTA 20 S     | t N2          | i. 🖕                             | 03410916         | 5             | 3,39 NL           | Gehe       | 01.09.2023  | 10:13 21.09.20 | 023 🞳          |     |
|         | 🔜 AMOXI 500 TS 1A PHARMA          | PSE 100      | ml N1         | 🤹 🖕                              | 00658840         | 5             | 4,76 NL           | Noweda     | 01.09.2023  | 10:04          |                |     |
|         | AMOXICILLIN MIC LABS 250/5        | PSE 100      | Stornodatum b | earbeiten                        |                  |               |                   | behe       | 01.09.2023  | 10:13 21.09.20 | 23             |     |
|         | AMOXICILLIN RAT 250MG/5           | MPSE 100     |               |                                  |                  |               |                   | Gehe       | 01.09.2023  | 10:13 21.09.20 | 023 🖑          |     |
|         | BELLADONNA ARCA LM 6              | DIL 10 r     | Legen Sie     | für die au                       | usgewählte(n) Po | sition(en) da | s neue            | loweda     | 01.09.2023  | 09:37          | NI.            | -   |
|         | CANDESAR HEN P HCT 8/12.5         | TAB 28 S     | Stornoda      | tum fest u                       | ind informieren  | Sie Ihren Lie | feranten          | 6ehe       | 01.09.2023  | 10:03 20.09.20 | 23 🐠           | -   |
|         |                                   | ETAB 98      | über das      | geänderte                        | Stornodatum.     |               |                   | anacorp    | 01.09.2023  | 10:13 16.09.20 | J23 🐠          |     |
|         | BAMIDDU 14 DHADMA 10 M            | ISU 5X:      |               |                                  |                  |               |                   | bene       | 01.09.2023  | 10:13 21.09.20 | J23 ∰<br>023 औ |     |
|         |                                   | TAB 100      |               |                                  | datum und Xaanaa |               |                   | anacorp    | 01.09.2023  | 10.13 16.09.20 | 023 📲          |     |
|         |                                   |              | 0<br>Neues    | Tag(e)<br>Stornodat<br>14.09.202 | um<br>23 •       | ОК            | Abbrechen         |            |             |                |                |     |
|         |                                   |              |               |                                  |                  |               | Abbrechen         |            |             |                |                |     |
|         | Bestand 17                        | Аро-В        |               |                                  |                  | F12           | Esc               | g 25.08.20 | 015 Gehe    |                |                |     |
|         | Reservierte Menge 0               | prog. eff. E | K 4,7         | 5                                |                  |               |                   | -          |             |                |                |     |
|         | Jahr Jan Fe                       | b März       | April         | Ma                               | ai Juni          | Juli          | Aug               | Sept       | Okt N       | ov Dez         | Gesan          | mt  |
| Details | 2023<br>2022<br>2021              |              |               |                                  |                  |               |                   |            |             |                |                |     |
| Strg    | Suchen                            | Là           | ischen Be     | arbeiten                         | Info             |               | Artikel-          | Drucken    | Stornodatum | Vergleichs-    | Alle           |     |
| Alt     | F2                                |              | F4            | F5                               | F6               |               | F8                | F9         | F10         | F11            | F12            | er) |

## Laufender Betrieb

Nach diesen ersten Schritten informiert IXOS Sie nun rechtzeitig, bevor Nachlieferbestellpositionen voraussichtlich beim Lieferanten gelöscht werden. Sie können rechtzeitig prüfen, ob die ablaufenden Bestellpositionen noch benötigt werden und Sie ggf. beim Lieferanten verlängern.

Des Weiteren können Sie sich im Nachliefermanagement einen schnellen Überblick über Bestellmengen, beispielsweise nach Artikel oder Wirkstoff gefiltert, verschaffen und so unerwünschte Doppellieferungen vermeiden.

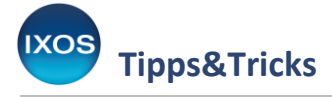

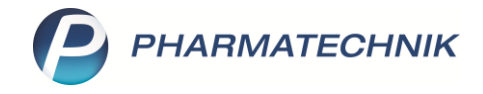

## Online-Anfrage/-Bestellung für Nachlieferpositionen

Sie können aus dem Nachliefermanagement Online-Anfragen für Nachlieferpositionen durchführen und verfügbare Artikel bestellen. Dies ist insbesondere dann nützlich, wenn Sie Nachlieferungen nur bei einem Großhändler aufgeben, jedoch regelmäßig überprüfen möchten, ob Artikel unter Umständen bei anderen Lieferanten verfügbar sind.

Markieren Sie dafür im Nachliefermanagement die Bestellpositionen, für die Sie eine Online-Anfrage durchführen möchten und wählen Sie die Funktion **Online Anfr. Bestellung – F7**.

| Zeitraum von bis 07.11.2024 • Wirkstoff<br>bezogen auf  Bestelldatum<br>voraussichtliches Stornodatum Nur Bestellpositionen mit Abholung Artikelbezeichnung DAR Einheit NP PZN Menge EK AH. Lieferant Bestellzeit vs<br>Artikelbezeichnung DAR Einheit NP PZN Menge EK AH. Lieferant Bestellzeit vs<br>Artikelbezeichnung DAR Einheit NP PZN Menge EK AH. Lieferant Bestellzeit vs<br>Artikelbezeichnung DAR Einheit NP PZN Menge EK AH. Lieferant Bestellzeit vs<br>Artikelbezeichnung DAR Einheit NP PZN Menge EK AH. Lieferant Bestellzeit vs<br>Artikelbezeichnung DAR Einheit NP PZN Menge EK AH. Lieferant Bestellzeit vs<br>Artikelbezeichnung Lief FTA 20 St N1 Variation 06313355 N3 Variation 06313355 N3 Variation 07.11.2024 Variation 06313355 N3 Variation 07.11.2024 Variation 07.11.2024 Variation 06313355 N3 Variation 07.11.2024 Variation 07.11.2024 Vari | Lieferan                        | t Alle Lieferan                                                     | ten         |               | •                 |                           |                            | Artikel                         |                  |                           |         |              |       |                 |                  |             |
|----------------------------------------------------------------------------------------------------|---------------------------------|---------------------------------------------------------------------|-------------|---------------|-------------------|---------------------------|----------------------------|---------------------------------|------------------|---------------------------|---------|--------------|-------|-----------------|------------------|-------------|
| bezogen auf @ Bestelldatum       Lagerstatus       Alle       Image: Construction of the storm of the storm of the s                                                                | itraum vor                      | n                                                                   | ▼ bis       | 07.11.20      | 24 🔻              |                           |                            | Wirksto                         | ff               |                           |         |              | -     |                 |                  |             |
| voraussichtliches Stornodatum         Nur Bestellpositionen mit Abholung           Artikelbezeichnung DAR         Einheit NP         PZN         Menge         EK         A.H.         Lieferant         Bestellzeit         vs           Amoxicillin AL 1000 FTA         10 St         N1         1         1         0         04751424         10         2,44 NL         Sanacorp         07.11.2024         11:59           Iburliam 400mg Lici FTA         20 St         N1         1         1         1         06313355         10         1,70 DS         Sanacorp         07.11.2024         11:49           Iburliam 400mg Lici FTA         20 St         N1         1         1         06313355         15         1,70 NL         Sanacorp         07.11.2024         16:29           Ozempic 1mg INJLSHLO         3 St         N3         1         15398557         2         168,29 NL         Sanacorp         07.11.2024         06:29           Vorempic 1mg INJLSHLO         3 St         N3         1         15398557         1         168,29 NL         Sanacorp         07.11.2024         06:29           Menge         3         prog.eff. EK         168,29         Letzte Lieferung                                                                                                    | ezogen au                       | if 🖲 Bestelldat                                                     | um          |               |                   |                           |                            | Lagerstatu                      | us Alle          |                           |         |              | -     |                 | •                |             |
| Artikelbezeichnung DAR       Einheit NP       PZN       Menge       EK       AH.       Lieferant       Bestellzeit       vs         Amoxicillin AL 1000 FTA       10 St       N1       04751424       10       2,44 NL       Sanacorp       07.11.2024       11:30         Ibuflam 400mg Licf FTA       20 St       N1       06313355       10       1,70 DS       Sanacorp       07.11.2024       11:49         Ozempic 1mg INJL9/ILO       3 St       N3       1       5       15398557       2       168,29 NL       Sanacorp       07.11.2024       11:37         Ozempic 1mg INJL9/ILO       3 St       N3       1       5       15398557       1       168,29 NL       Sanacorp       07.11.2024       06:29         Ozempic 1mg INJL9/ILO       3 St       N3       1       5       15398557       1       168,29 NL       Sanacorp       07.11.2024       06:29         Menge       Etzte Lieferung       Image: Sanacorp       07.11.2024       06:29       Image: Sanacorp       07.11.2024       06:29         Estand       0       Apo-EK       168,29       Letzte Lieferung       Image: Sanacorp       07.11.2024       06:29         Jahr       Jan       Feb       Marz       April<                                                                                                    |                                 | voraussich                                                          | tliches Sto | ornodatu      | m                 |                           |                            |                                 | Mur E            | Bestellpo                 | sitione | n mit Abh    | olung |                 |                  |             |
| Amoxicillin AL 100(FTA       10 St       N1       10 0       04751424       10       2,44 NL       Sanacorp       07.11.2024       11:50         Ibuflam 400mg Lick FTA       20 St       N1       10 0       06313355       10       1,70 DS       Sanacorp       07.11.2024       11:49         Ogempic 1mg INJLS/ILO       3 St       N3       1 30       1 30       1 30       1 30       1 30       1 30       1 30       1 30       1 30       1 30       1 30       1 30       1 30       1 30       1 30       1 30       1 30       1 30       1 30       1 30       1 30       1 30       1 30       1 30       1 30       1 30       1 30       1 30       1 30       1 30       1 30       1 30       1 30       1 30       1 30       1 30       1 30       1 30       1 30       1 30       1 30       1 30       1 30       1 30       1 30       1 30       1 30       1 30       1 30       1 30       1 30       1 30       1 30       1 30       1 30       1 30       1 30       1 30       1 30       1 30       1 30       1 30       1 30       1 30       1 30       1 30       1 30       1 30       1 30       1 30       1 30       1 30                                                                                                    | A                               | rtikelbezeichnu                                                     | ing DAR     | Einheit       | NP                |                           |                            | PZN                             | Menge            | EK                        | AH.     | Lieferant    | E     | Bestellzeit     |                  | vsl. Storne |
| Iburflam 400mg Lict FTA       20 St       N1       06313355       10       1,70 DS       Sanacorp       07.11.2024       11:49         Iburflam 400mg Lict FTA       20 St       N1       06313355       15       1,70 NL       Sanacorp       07.11.2024       06:29         Ozempic 1mg INJ.LSHL0       3 St       N3       1 >       15398557       2       168,29 NL       Sanacorp       07.11.2024       11:37         Ozempic 1mg INJ.LSHL0       3 St       N3       1 >       15398557       1       168,29 NL       Sanacorp       07.11.2024       06:29         Ozempic 1mg INJ.LSHL0       3 St       N3       1       >       15398557       1       168,29 NL       Sanacorp       07.11.2024       06:29         Ozempic 1mg INJ.LSHL0       3 St       N3       1       >       15398557       1       168,29 NL       Sanacorp       07.11.2024       06:29         Sestand       0       Apo-EK       168,29       Letzte Lieferung <th></th> <th>moxicillin AL 1</th> <th>006 FTA</th> <th>10 St</th> <th>N1</th> <th>i</th> <th>4</th> <th>04751424</th> <th>10</th> <th>2,44</th> <th>NL</th> <th>Sanacorp</th> <th>0</th> <th>7.11.202</th> <th>4 11:50</th> <th></th>                                                                                                    |                                 | moxicillin AL 1                                                     | 006 FTA     | 10 St         | N1                | i                         | 4                          | 04751424                        | 10               | 2,44                      | NL      | Sanacorp     | 0     | 7.11.202        | 4 11:50          |             |
| Ibufam 400mg Licł FTA         20 St         N1         06313355         15         1,70 NL         Sanacorp         07.11.2024         06:29           Ozempic 1mg INJLS ILO         3 St         N3         15398557         2         168,29 NL         Sanacorp         07.11.2024         11:37           Ozempic 1mg INJLS ILO         3 St         N3         15398557         1         168,29 NL         Sanacorp         07.11.2024         06:29           Ozempic 1mg INJLS ILO         3 St         N3         1         15398557         1         168,29 NL         Sanacorp         07.11.2024         06:29           Bestand         0         Apo-EK         168,29         Letzte Lieferung                                                                                                    | 🔛 Ib                            | ouflam 400mg                                                        | Lict FTA    | 20 St         | N1                | i                         | 43                         | 06313355                        | 10               | 1,70                      | DS      | Sanacorp     | 0 0   | 7.11.202        | 4 11:49          |             |
| Ozempic 1mg INJ.LStILO       3 St       N3       15398557       2       168,29 NL       Sanacorp       07.11.2024       11:37         Ozempic 1mg INJ.LStILO       3 St       N3       1       15398557       1       168,29 NL       Sanacorp       07.11.2024       06:29         Image: Complex Second Complex Second Complex Seco                                                                                                    | 🛄 Ib                            | ouflam 400mg                                                        | Lici FTA    | 20 St         | N1                | i                         | A-1                        | 06313355                        | 15               | 1,70                      | NL      | Sanacorp     | 0     | 7.11.202        | 4 06:29          |             |
| Image: Operation of the system         Image: Operation of the system         Image:                                                                                                    | O 🛄 💽                           | zempic 1mg IN                                                       | J.L. ILO    | 3 St          | N3                | <b>=</b> i                | 3                          | 15398557                        | 2                | 168,29                    | NL      | Sanacorp     | 0     | 7.11.2024       | 11:37            |             |
| Bestand 0 Apo-EK 168,29 Letzte Lieferung<br>Reservierte Menge 3 prog. eff. EK 168,29<br>Jahr Jan Feb Marz April Mai Juni Juli Aug Sept Okt Nov Dez<br>2024<br>2023<br>2022                                                                                                    | > 0:                            | zempic 1mg IN                                                       | J.LSKILO    | 3 St          | N3                | <b>—</b> i                | 3                          | 15398557                        | 1                | 168,29                    | NL      | Sanacorp     | 0     | 7.11.2024       | 06:29            |             |
| Bestand     0     Apo-EK     168,29     Letzte Lieferung       Reservierte Menge     3     prog. eff. EK     168,29       Jahr     Jan     Feb     Marz     April     Mai     Juni     Juli     Aug     Sept     Okt     Nov     Dez       2024     2023     2022     1     1     Image: Sept     Image: Sept <t< th=""><th></th><th></th><th></th><th></th><th></th><th></th><th></th><th></th><th></th><th></th><th></th><th></th><th></th><th></th><th></th><th></th></t<>                                                                                                    |                                 |                                                                     |             |               |                   |                           |                            |                                 |                  |                           |         |              |       |                 |                  |             |
| Image: Septending     Image: Septending       Reservierte Menge     3       Jahr     Jan       Jahr     Jan       Z024       2023       Z022                                                                                                    |                                 |                                                                     |             |               |                   |                           |                            | Ш                               |                  |                           |         |              |       |                 |                  |             |
| Jahr     Jan     Feb     Marz     April     Mai     Juni     Juli     Aug     Sept     Okt     Nov     Dez       2024     2023     2022     2022     2022     2024     2023     2022     2024                                                                                                    |                                 | Bestand                                                             |             | 0             | Δ                 | DO-EK                     | 1                          | 11                              | Letzte I         | ieferuno                  |         |              |       |                 |                  |             |
| Janr     Janr     Peb     Marz     April     Mail     Juni     Juni     Aug     Sept     Okt     Nov     Dez       2024     2023     2022     2022     2024     2023     2022     2024     2023     2022     2024     2023     2022     2024     2023     2022     2024     2023     2022     2024     2023     2022     2024     2023     2022     2024     2023     2023     2023     2023     2023     2023     2023     2023     2023     2023     2023     2023     2023     2023     2023     2023     2023     2023     2023     2023     2023     2023     2023     2023     2023     2023     2023     2023     2023     2023     2023     2023     2023     2023     2023     2023     2023     2023     2023     2023     2023     2023     2023     2023     2023     2023     2023     2023     2023     2023     2023     2023     2023     2023     2023     2023     2023     2023     2033     2033     2033     2033     2033     2033     2033     2033     2033     2033     2033     2033     2033     2033     2033     20                                                                                                    | Recent                          | Bestand                                                             |             | 0             | A                 | po-EK                     | 1                          | II<br>58,29                     | Letzte L         | ieferung                  |         |              |       |                 |                  |             |
| 2023 2022                                                                                                    | Reservi                         | Bestand                                                             |             | 0             | A<br>prog. (      | po-EK<br>eff. EK          | 11                         | 11<br>58,29<br>58,29            | Letzte L         | ieferung                  |         |              |       |                 |                  |             |
| 2022                                                                                                    | Reservi                         | Bestand<br>ierte Menge<br>ahr Jan                                   | Feb         | 0<br>3<br>Mar | A<br>prog. (      | po-EK<br>eff. EK<br>April | 11<br>11<br>Ma             | 11<br>58,29<br>58,29<br>i Juni  | Letzte L<br>Juli | ieferung<br>Aug           |         | Sept         | Okt   | Nov             | Dez              | Gesam       |
|                                                                                                    | Reservi<br>Ja<br>22             | Bestand<br>ierte Menge<br>Jan<br>1024<br>1023                       | Feb         | 0<br>3<br>Mër | A<br>prog. (<br>z | po-EK<br>eff. EK<br>April | 11<br>11<br>Ma             | III<br>58,29<br>58,29<br>i Juni | Letzte L<br>Juli | ieferung<br>Aug           |         | Sept         | Okt   | Nov             | Des              | Gesam       |
|                                                                                                    | Reservi<br>Ja<br>21<br>21       | Bestand<br>ierte Menge<br>ahr Jan<br>1024<br>1023                   | Feb         | 0<br>3<br>Mär | A<br>prog. r      | po-EK<br>eff. EK<br>April | 11<br>11<br>Ma             | III<br>58,29<br>58,29<br>i Juni | Letzte L<br>Juli | ieferung<br>Aug           |         | Sept         | Okt   | Nov             | Des              | Gesam       |
| trg Suchen Löschen Bearbeiten Info Online Anfr. Artikel- Drucken Stornodatum Vergleichs-                                                                                                    | Reservi<br>Ja<br>21<br>21       | Bestand<br>ierte Menge<br>ahr Jan<br>024<br>023                     | Feb         | 0<br>3<br>Mar | A<br>prog         | po-EK<br>eff. EK<br>April | 11<br>11<br>Ma             | II<br>58,29<br>i Juni           | Letzte L<br>Juli | ieferung<br>Aug           |         | Sept         | Okt   | Nov             | Des              | Gesam       |
| Bestellung details bearbeiten artikel m                                                                                                    | Reservi<br>Ja<br>21<br>21<br>22 | Bestand<br>ierte Menge<br>ahr Jan<br>1024<br>1023<br>1022<br>Suchen | Feb         | 0<br>3<br>Mar | A<br>prog<br>z    | po-EK<br>eff. EK<br>April | 11<br>11<br>Ma<br>arbeiten | III<br>58,29<br>i Juni<br>Info  | Letzte L<br>Juli | ieferung<br>Aug<br>Artike | 8-      | Sept Drucken | Okt   | Nov<br>datum Ve | Dea<br>rgleichs- | Gesamt      |

Die ausgewählten Positionen werden online angefragt und das Anfrageergebnis im Dialog **Online-Anfrage/Bestellung** angezeigt. Hier können Sie nun die verfügbaren Artikel direkt beim ausgewählten Lieferanten bestellen.

Prüfen Sie nach erfolgter Online-Bestellung, ob Sie die aufgegebenen Nachlieferungen dieser Artikel beim Großhandel noch benötigen und ob Sie ggf. Positionen beim Großhandel stornieren möchten. Löschen Sie dann die beim Großhandel stornierten Bestellpositionen aus dem Nachliefermanagement.

⚠

Im Nachliefermanagement werden Bestellpositionen angezeigt. Befindet sich also ein Artikel in mehreren Bestellungen, wird pro Bestellung eine Zeile angezeigt. Werden für die Online-Anfrage nun von einem Artikel mehrere Bestellpositionen ausgewählt, wird für die Online-Anfrage des Artikels die Summe der Bestellmengen verwendet. Sie können die Menge im Dialog **Online-Anfrage/Bestellung** anpassen.

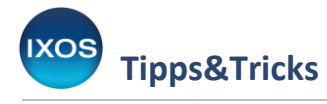

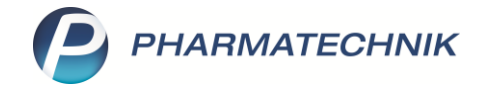

| -  | gen                              | Bestelle                     | ungen           |        |         |                        |                   |          |                             |
|----|----------------------------------|------------------------------|-----------------|--------|---------|------------------------|-------------------|----------|-----------------------------|
|    | Mg.                              | Artikelb                     | ezeichnung      | DAR    | Einheit | Anbieter               | PZN               | NOWEDA   | Sanacorp                    |
| ۲  | 3 (                              | Ozempic                      | 1mg INJ.LSG PEN | ILO    | 351     | Novo Nordisk Pharma Gm | <b>b</b> 15398557 | 2        | •                           |
|    |                                  |                              |                 |        |         |                        |                   |          |                             |
| RO | ckmeldur                         | ng St                        | atistik/Preise  | Zusatz | info    |                        |                   |          |                             |
|    | Rückme                           | ldung                        |                 | Liefe  | rant    | < NOWEDA               |                   |          |                             |
|    | Lief                             | er-Mg.                       | 3               | 1      | Tour m  | orgen um 9.00          |                   | Lie      | ferzeit 08.11.2024 12:00:54 |
|    | Ver                              | bMg.                         | 0               | Tour V | /erb.   |                        |                   | VerbLie  | ferzeit                     |
|    |                                  | o-Mg.                        | 0               | Ersatz | PZN     |                        |                   | Liefervo | orgabe                      |
|    | Disp                             |                              |                 |        |         |                        |                   | Ve       | rbund 🥅                     |
|    | Defekto                          | grund/                       |                 |        |         |                        |                   |          |                             |
|    | Defektg<br>Fehle                 | grund/<br>erinfo/            |                 |        |         |                        |                   | Nachlief | ferung 🛅                    |
|    | Disp<br>Defektç<br>Fehle<br>Zusa | grund/<br>erinfo/<br>atzinfo |                 |        |         |                        |                   | Nachlief | ferung 🛄<br>Dispo 🛄         |
|    | Disp<br>Defektg<br>Fehle<br>Zusa | grund/<br>erinfo/<br>atzinfo |                 |        |         |                        |                   | Nachlief | ferung 🔚<br>Dispo 🔄         |
|    | Disp<br>Defektg<br>Fehle<br>Zusa | grund/<br>erinfo/<br>atzinfo |                 |        |         |                        |                   | Nachlief | ferung 🛅<br>Dispo 📕         |
|    | Disp<br>Defekto<br>Fehle<br>Zusa | grund/<br>erinfo/<br>atzinfo |                 |        |         |                        |                   | Nachlief | ferung 📃<br>Dispo 📃         |